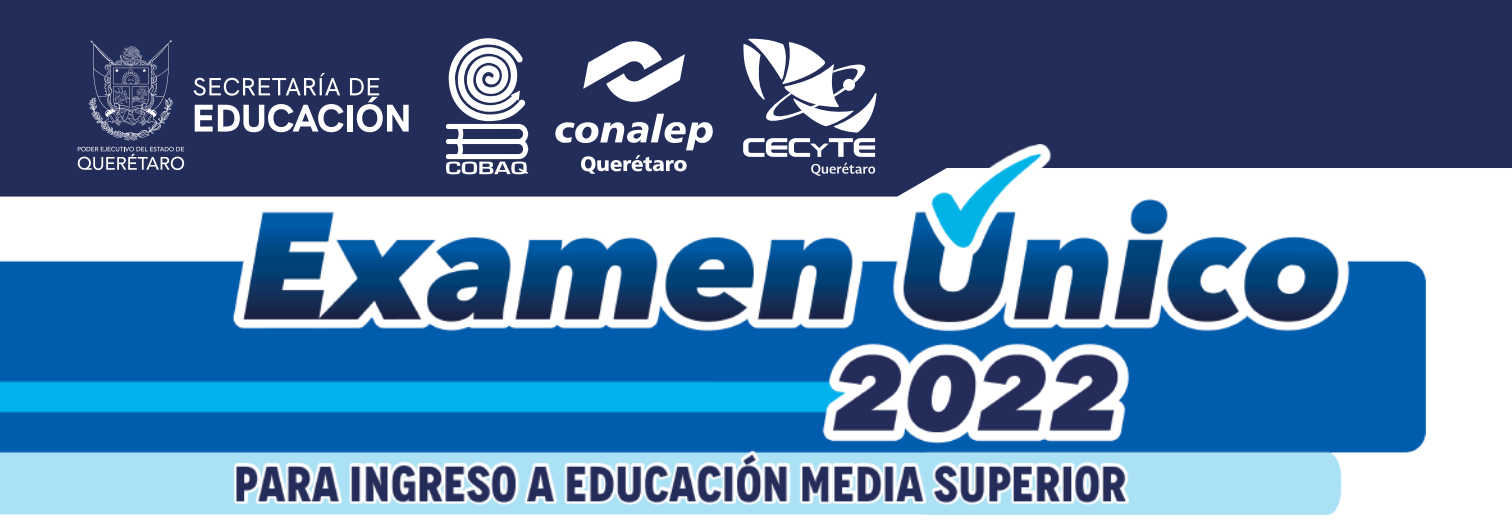

# GUÍA PARA EL PROCESO DE PRE-REGISTRO

## 1. Abrir la liga de pre-registro, mostrará la ventana siguiente: https://servicios.cobaq.edu.mx/php/cobaq/EXAUNI/index.php

## 2.- Leer las instrucciones y requisitos para el pre-registro 2022

#### Requisitos para el pre-registro:

- · Recuerda tener a la mano los siguientes archivos(documentos) en formato pdf
  - · CURP. Si no recuerdas tu CURP puedes consultarlo y descargarlo dando clic aquí
  - Comprobante de domicilio
  - · Constancia de tercer grado de secundaria o Certificado de secundaria
  - Fotografía tamaño infantil: color sin filtros, de frente y orejas descubiertas, sin aretes, sin lentes, sin barba, reciente
  - Además deberás llenar un formulario de pre-registro 2022 Ver Ejemplo de llenado

#### Importante:

- · Se te anulará el pre-registro si la información personal es falsa o no concuerda con la documentación
- · Lee cuidadosamente las instrucciones de cada pantalla
- · Termina el proceso para imprimir la ficha y puedas realizar el pago
- Aviso de privacidad
- · Si eres extranjero y NO cuentas con CURP comunícate al plantel de tu preferencia

Si cuentas con todos los archivos en pdf, por favor da clic en el siguiente botón para Iniciar tu Pre-registro:

Iniciar Pre-registro

Si se desea consultar la CURP, dar clic en el apartado de **"Requisitos para el pre-registro** 2022"

CURP. Si no recuerdas tu CURP puedes consultarlo y descargarlo dando clic aquí

El cual abre una ventana para consultar **CURP** en la página oficial de la **RENAPO** 

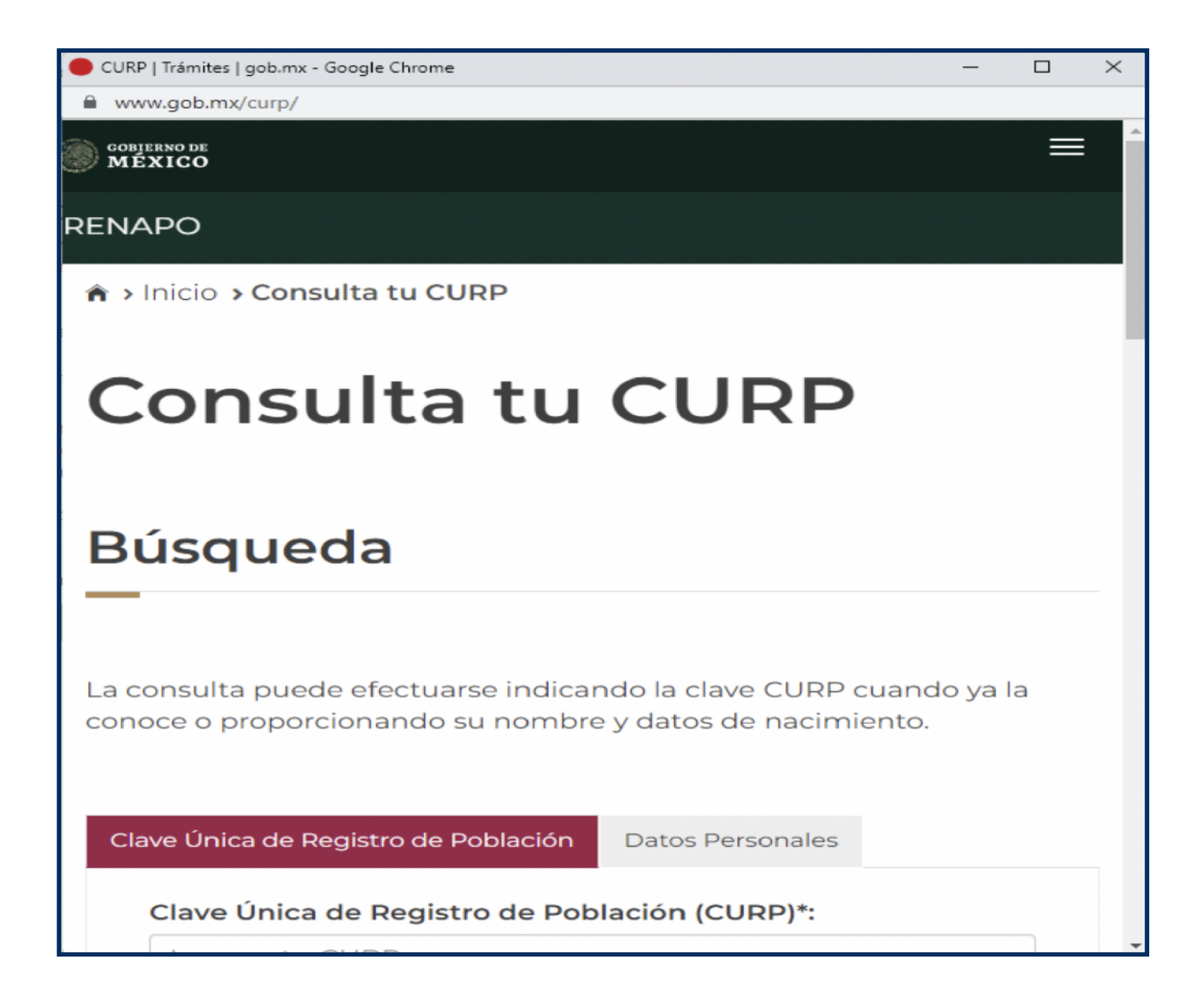

Dar clic en **"Ver ejemplo de llenado"** en el apartado de **"Requisitos para el pre-registro** 2022"

Además deberás llenar un formulario de pre-registro 2022 Ver Ejemplo de llenado

Al abrirlo mostrará la siguiente imagen:

| IMPORTANTE:<br>ESCRIBE TODOS LOS DATO                                                      | S DEL FORMULARIO (                                        | ORRECTAMENTE                                                                                                    |
|--------------------------------------------------------------------------------------------|-----------------------------------------------------------|----------------------------------------------------------------------------------------------------|
| CURP * CURP (RENAPO)<br>Nombre(s) * ?<br>Puedes<br>consultar tu<br>CURP Segundo apellido ? | PELJ800101HNECBQ01 JOSE PEREZ LEON                        | <ul> <li>Escribe los 18 dígitos de tu CURP</li> <li>Escribe correctamente tu nombre</li> <li>Escribe correctamente tu primer Apellido<br/>ya que será tu contraseña</li> </ul> |
| Correo * 🕐<br>Código Postal * 🎓 Código Postal<br>Puedes consultar tu Secund                | jose.perez.leon@gmail.com<br>76058<br>aria de procedencia | <ul> <li>Escribe correctamente tu correo válido(al cual tengas acceso)</li> <li>Puedes dar doble sobre la imagen y se mostrará un ejemplo.</li> </ul>                          |
| Código Postal<br>Clave Secundaria (CCT) * 🍞                                                | 22DES0007V<br>Captcha                                     | Ver Ejemp Escribir correctamente la<br>clave cct de tu secundaria, la<br>cual consta de 10 dígitos y<br>letras Ejemplo: 22DES0007V                                             |
| Realiza la suma 🏶 🍞 72                                                                     | + 105 = 177<br>Continuar                                  | <ul> <li>Realizar suma en el Captcha</li> </ul>                                                                                                    |

Una vez revisadas las instrucciones y requisitos del pre-registro 2022, continuar y dar clic en el botón **"Iniciar Pre-registro"**.

| Si cuentas con todos los archivos en pdf, por favor da clic en el siguiente botón para Iniciar tu Pre-registro: |  |
|----------------------------------------------------------------------------------------------------|--|
| Iniciar Pre-registro                                                                                            |  |

Al dar clic mostrará una ventana de alerta con las mismas instrucciones y requisitos del pre-registro 2022. Si ya habías ingresado tus datos y por alguna razón no concluíste tu pre-registro, dar clic en el botón **"Iniciar sesión"** e ingresar tu **CURP** y **primer apellido** para accesar.

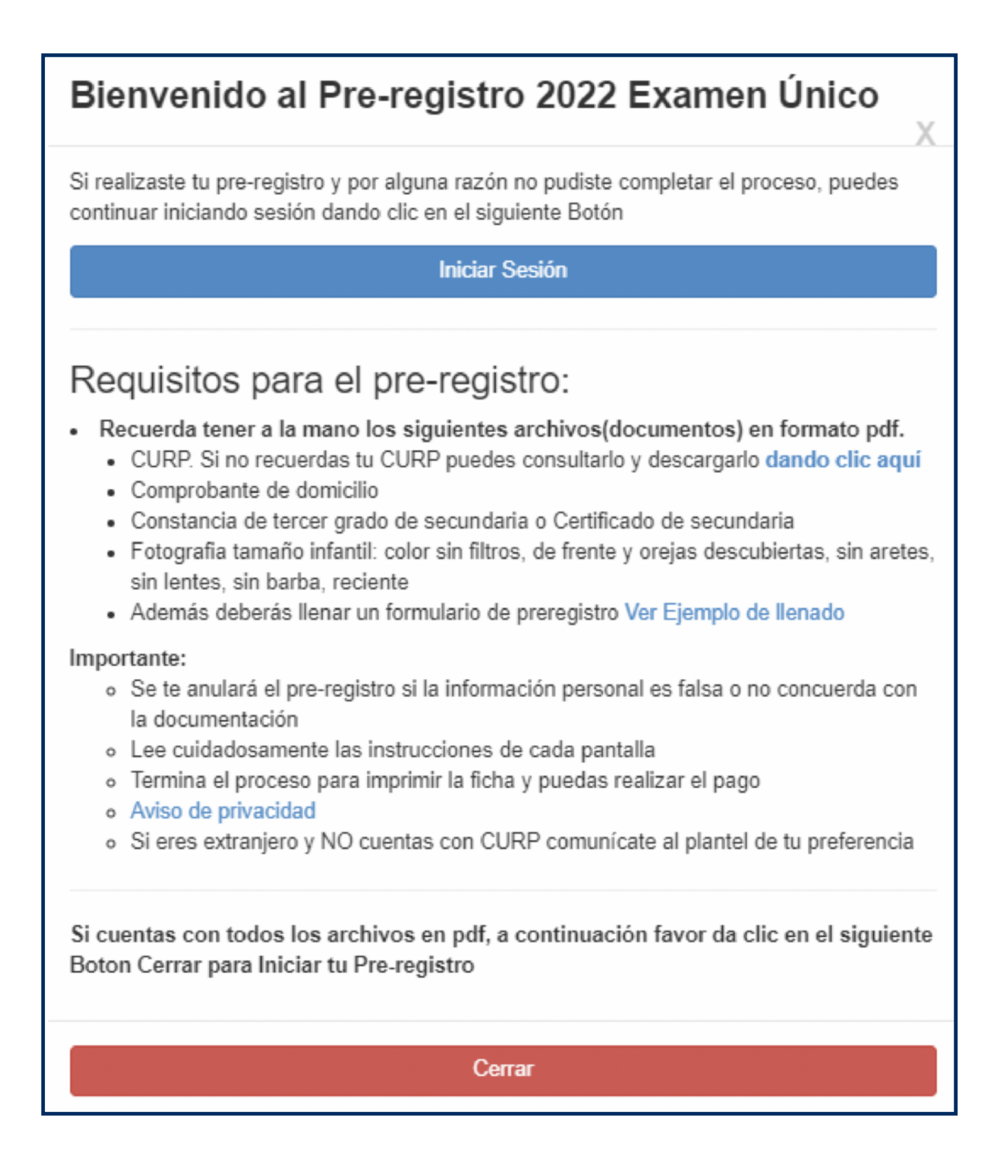

Si se dio clic en botón **"cerrar"** mostrará el siguiente formulario:

| Dat<br>*<br>Si necesitas ayuda puedes da                                                                                                    | tos del aspirante<br>Campos obligatorios<br>ar clic en el signo 🕐 de cada Campo requerido |                               |
|----------------------------------------------------------------------------------------------------|-------------------------------------------------------------------------------------------|-------------------------------|
| CURP * 🎓 CURP (RENAPO)                                                                                                    | Ingresa tu Curp                                                                           |                               |
| Nombre(s) * 🍞                                                                                                    | Ingresa tu nombre(s)                                                                      |                               |
| Primer apellido 🗰 🍞                                                                                                    | Ingresa primer apellido                                                                   |                               |
| Segundo apellido 🍞                                                                                                    | Ingresa segundo apellido                                                                  |                               |
| Correo 🜟 🍞                                                                                                    | Ingresa tu correo electrónico                                                             |                               |
| Nombre(s) * ?       Ingresa tu nombre(s)         Primer apellido * ?       Ingresa primer apellido         Segundo apellido ?       Ingresa segundo apellido         Correo * ?       Ingresa tu correo electrónico         Código Postal * ?       Código Postal         Ingresa tu CP       Ingresa tu CP         Secundaria de procedencia       Da doble clic para vor imacon |                                                                                           |                               |
| Secund                                                                                                    | daria de procedencia                                                                      |                               |
| Clave Secundaria (CCT) 🏶 🍞                                                                                                    | Ingresa la clave                                                                          | Da doble clic para ver imagen |
| Realiza la suma 米 🍞 68                                                                                                    | Captcha<br>+ 93 = Calcula la suma                                                         |                               |
|                                                                                                    | Continuar                                                                                 |                               |

Llenar cada uno de los datos que se solicitan como se muestra a continuación:

| Dat<br>*<br>Si necesitas ayuda puedes da | <b>os del aspirante</b><br>Campos obligatorios<br>r clic en el signo <b>~</b> de cada Campo requ | erido |                                  |
|------------------------------------------|--------------------------------------------------------------------------------------------------|-------|----------------------------------|
| CURP * 🍞 CURP (RENAPO)                   | PELJ800101HNECBQ01                                                                               | ✓     |                                  |
| Nombre(s) 🗰 🍞                            | JOSE                                                                                             | ✓     |                                  |
| Primer apellido 🜟 🍞                      | PEREZ                                                                                            |       |                                  |
| Segundo apellido 🁕                       | LEON                                                                                             |       |                                  |
| Соггео 🜟 🍞                               | ceppems_noreply6@e.cobaq.edu.mx                                                                  | ✓     |                                  |
| Código Postal * 🍞 Código Postal          | 76148                                                                                            | ✓     |                                  |
| Secund                                   | aria de procedencia                                                                              |       |                                  |
| Clave Secundaria (CCT) 🏶 🍞               | 22DES0007V                                                                                       | ✓     | Da doble clic para<br>ver imagen |
| Realiza la suma 兼 🍞 68                   | <b>Captcha</b><br>+ 93 = 16 1                                                                    | ~     |                                  |
|                                          | Continuar                                                                                        |       |                                  |

Se puede apoyar con el icono de interrogación **P** para ayuda o en los botones **"CURP** (**RENAPO**)" para consultar CURP y el botón **"Código postal"** como se muestra en la siguiente imagen:

| Consulta de Códigos Postales - Google Chrome                                                                                                    | -   |   | Х     |
|----------------------------------------------------------------------------------------------------|-----|---|-------|
| correosdemexico.gob.mx/SSLServicios/ConsultaCP/Descarga.aspx                                                                                                    |     |   |       |
| GOBJERNO DE<br>MÉXICO                                                                                                    |     | ≡ | ^<br> |
| SERVICIO POSTAL MEXICANO                                                                                                    |     | ≡ |       |
| Servicios en línea                                                                                                    |     |   |       |
| Consulta de Códigos Postales                                                                                                    |     |   |       |
|                                                                                                    |     |   |       |
|                                                                                                    |     |   |       |
| Estado: Querétaro 🗸                                                                                                    |     |   |       |
| Municipio: Querétaro   Ayuc                                                                                                    | Ja  |   |       |
| Asentamiento: paseos del pedregal                                                                                                    | car |   |       |
| Códigos Postales                                                                                                    |     | ] |       |
| Código<br>Postal       Asentamiento       Tipo de<br>Asentamiento       Municipio       Estado       Ciudad       Clave de<br>Oficina         76148       Paseos del<br>Pedregal       Colonia       Querétaro       Querétaro       Santiago de<br>Querétaro       76132         1 |     |   | Ţ     |

Ver un ejemplo de la **clave CCT** al dar doble clic en la imagen:

| Clave Secundaria (CCT) 🍀                              | Ingresa la clave              | Da doble clic para<br>ver imagen |
|-------------------------------------------------------|-------------------------------|----------------------------------|
| SECRETARIA DE EDUCACION DEL ESTADO                    | DE JALISCO                    |                                  |
| LA DIRECCION DE LA ESCUELA                            | , Clave Federal               |                                  |
| JOSE VASCONCELOS                                      | represent. Six Terrol Jaco Th |                                  |
| CLAVE DE CENTRO DE TRABA. 14DST0001K<br>CERTIFICA QUE | CURP                          |                                  |
| CON CLAVE ÚNICA DE REGISTRO DE POBLACIÓN (CURP        | OAD930420HJCLLN02             |                                  |
| ACREDITÓ LA EDUCACIÓN SECUNDARIA DE ACUERDO AL P      | LAN DE ESTUDIOS VIGENTE,      |                                  |
| SEGÚN CONSTANCIAS QUE OBRAN EN EL ÁREA DE CONTRO      | DL ESCOLAR.                   |                                  |

Al llenar todos los datos solicitados en el formulario dar clic en el botón "Continuar"

| Date                                 | os del aspirante                                               |                                   |
|--------------------------------------|----------------------------------------------------------------|-----------------------------------|
| * (<br>Si necesitas ayuda puedes dar | Campos obligatorios<br>· clic en el signo 👕 de cada Campo requ | uerido                            |
| CURP * 🕐 CURP (RENAPO)               | PELJ800101HNECBQ01                                             | •                                 |
| Nombre(s) * 🍞                        | JOSE                                                           | ✓                                 |
| Primer apellido 🌟 🍞                  | PEREZ                                                          |                                   |
| Segundo apellido 🍞                   | LEON                                                           |                                   |
| Correo 🏶 🍞                           | ceppems_noreply6@e.cobaq.edu.mx                                | ✓                                 |
| Código Postal 🏶 👕 Código Postal      | 76148                                                          | ✓                                 |
| Secund                               | aria de procedencia                                            |                                   |
| Clave Secundaria (CCT) 🏶 🍞           | 22DES0007V                                                     | Da doble clic para     ver imagen |
|                                      | Captcha                                                        |                                   |
| Realiza la suma 🗰 🎓 🦳 46 +           | 134 = 180                                                      | ✓                                 |
|                                      | Continuar                                                      |                                   |

Mostrará un **"Aviso importante"**, el cual indica que si el correo introducido es correcto se debe confirmar, dar clic en el botón **"Confirmar correo aquí"** de lo contrario, dar clic en botón **"Intentar nuevamente"** para corregir.

| AVISO<br>IMPORTANTE                                                                                                    |
|----------------------------------------------------------------------------------------------------|
| Para poder continuar con el proceso de pre-registro deberás confirmar tu<br>correo: <b>ceppems_noreply6@e.cobaq.edu.mx</b> . Dando clic en el siguiente<br>Botón Azul Confirmar correo aquí |
| En caso que te hayas equivocado al escribir tu correo ingrésalo<br>nuevamente dando clic en siguiente botón Rojo Intentar Nuevamente                                                        |

Si el correo es correcto se enviará una notificación a la bandeja de entrada de tu servicio de correo.

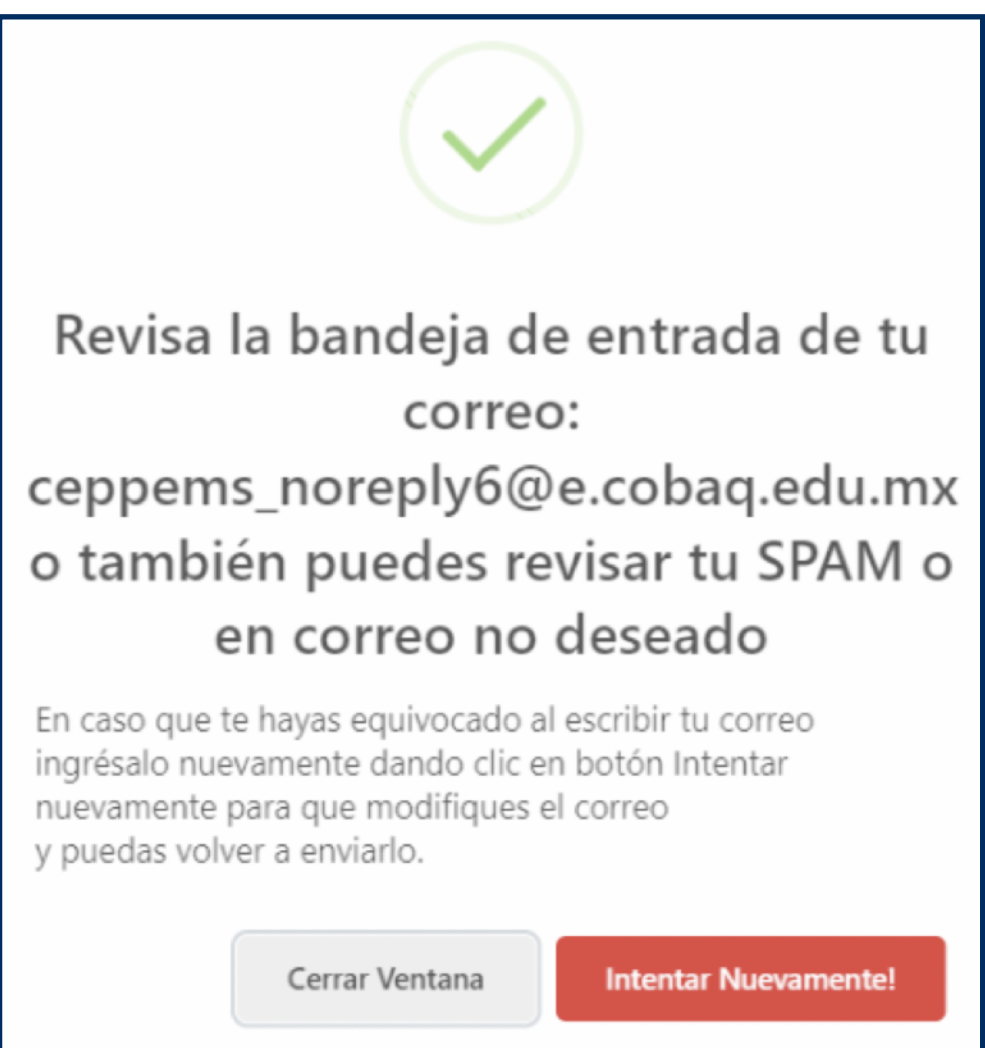

Al cerrar el aviso anterior mostrará un aviso importante, en el cual indica que se envió información a tu correo, se debe revisar la **"Bandeja de entrada"**, en **"SPAM"** o en **"Correo no deseado"**.

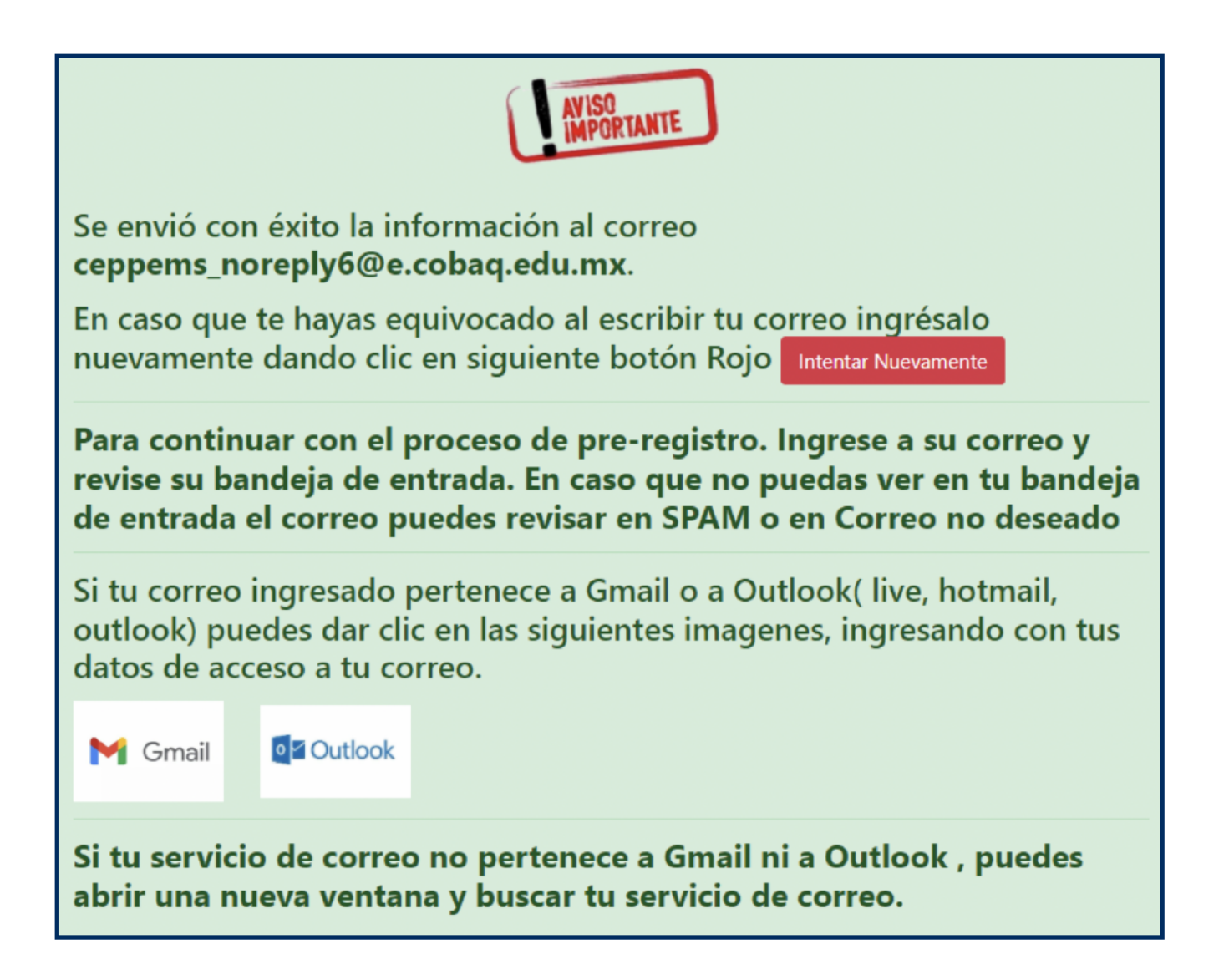

Al verificar la bandeja de entrada, se tendrá un correo como se indica en la siguiente imagen:

| ≡ 附 Gmail    | Q Buscar en todas las convers | saciones                                                 |
|--------------|-------------------------------|----------------------------------------------------------|
| Redactar     | □ - C :                       |                                                          |
|              | 🗌 👷 Validacion de correo      | Examen Unico 2022 - Validación de Datos. Para continu    |
| ▼ Correo     | 🗌 📩 Google                    | Alerta de seguridad - Nuevo inicio de sesión en Window   |
| Recibidos 47 | 🗌 ☆ Google                    | Alerta de seguridad crítica - Se ha bloqueado un intento |
|              | 🔄 😭 Google                    | Alerta de seguridad critica - Se ha bloqueado un intento |

|   | Examen Unico 2022 Recibidos ×                                                                        |
|---|----------------------------------------------------------------------------------------------------|
| С | Validacion de correo <ceppems_noreply@e.cobaq.edu.mx><br/>para mí ▼</ceppems_noreply@e.cobaq.edu.mx> |
|   | CEPPENS USE SECRETARÍA<br>DE EDUCACIÓN CONALEP CECYTE                                                |
|   | Validación de Datos.                                                                                 |
|   | Para continuar con el pre-registro, favor de verificar bien tus datos.                               |
|   | Nombre: JOSE                                                                                         |
|   | Primer Apellido: PEREZ                                                                               |
|   | Segundo Apellido: LEON                                                                               |
|   | CURP: PELJ800101HNECBQ01                                                                             |
|   | Codigo Postal: 76148                                                                                 |
|   | CCT Secundaria: 22DE \$0007V                                                                         |
|   | ( En caso de que alguno de tus datos este incorrecto:                                                |
|   | CLIC AQUI PARA CORREGIR TUS DATOS )                                                                  |
|   | Validación de Correo.                                                                                |
|   | Si tus datos son correctos:                                                                          |
|   | CLIC AQUI PARA VALIDAR TU CORREO                                                                     |

En la parte de **"Validación de datos"** se podrá verificar si se ingresaron los datos correctamente, en caso de que estén incorrectos dar clic en **"Clic aquí para corregir tus datos"**.

Si tus datos son correctos por favor da clic en "Clic aquí para validar tu correo".

Al seleccionar **"Clic aquí para validar tu correo"** se abrirá una ventana donde se deberán llenar los datos faltantes como dirección y datos de tutor.

| Dat                                        | os del aspirante                             |
|--------------------------------------------|----------------------------------------------|
| *                                          | Campos obligatorios                          |
| Si necesitas ayuda puedes da               | r clic en el signo 👕 de cada Campo requerido |
| CURP 🏶                                     | PELJ800101HNECBQ01                           |
| Nombre(s) * 🍞                              | JOSE                                         |
| Primer apellido 🍀 🍞                        | PEREZ                                        |
| Segundo apellido 🍞                         | LEON                                         |
| Correo                                     | ceppems_noreply6@e.cobaq.edu.mx              |
|                                            | Dirección                                    |
| Calle y número 粩 🍞                         | Ingresa tu Calle y número                    |
| Colonia 🍀 🍞                                | Selecciona la colonia                        |
| Localidad * 🍞                              | Ingresa tu localidad                         |
| Municipio 🍀 🍞                              | QUERETARO                                    |
| Estado 🍀 🍞                                 | QUERETARO                                    |
| Código Postal 🍀 🍞                          | 76148                                        |
| Teléfono/Celular 🍀 🍞                       | Ingresa tu número teléfonico                 |
| Secund                                     | aria de procedencia                          |
| Clave Secundaria (CCT) 🍀 🍞                 | 22DES0007V                                   |
| Secundaria                                 | MOISES SAENZ GARZA                           |
|                                            | Datos tutor                                  |
| Datos tutor 粩 🍞                            | Nombre completo de tu tutor                  |
| Teléfono/Celular 🍀 🍞                       | Teléfono de tu tutor                         |
| Datos padre/                               | madre (diferente al tutor)                   |
| Nombre padre/madre(diferente al tutor) * 🍞 | Ingresa un nombre diferente al del tutor     |
| Teléfono/Celular 粩 🍞                       | Teléfono diferente al del tutor              |
|                                            | Captcha                                      |
| Realiza la suma 🏶 🍞 37 -                   | + 91 = Ingresa la suma                       |
|                                            | Continuar                                    |
|                                            |                                              |

Al llenar los datos solicitados en el formulario se enviará un mensaje de alerta que avisa que se han ingresado correctamente los datos, dar clic en el botón **"Continuar"**.

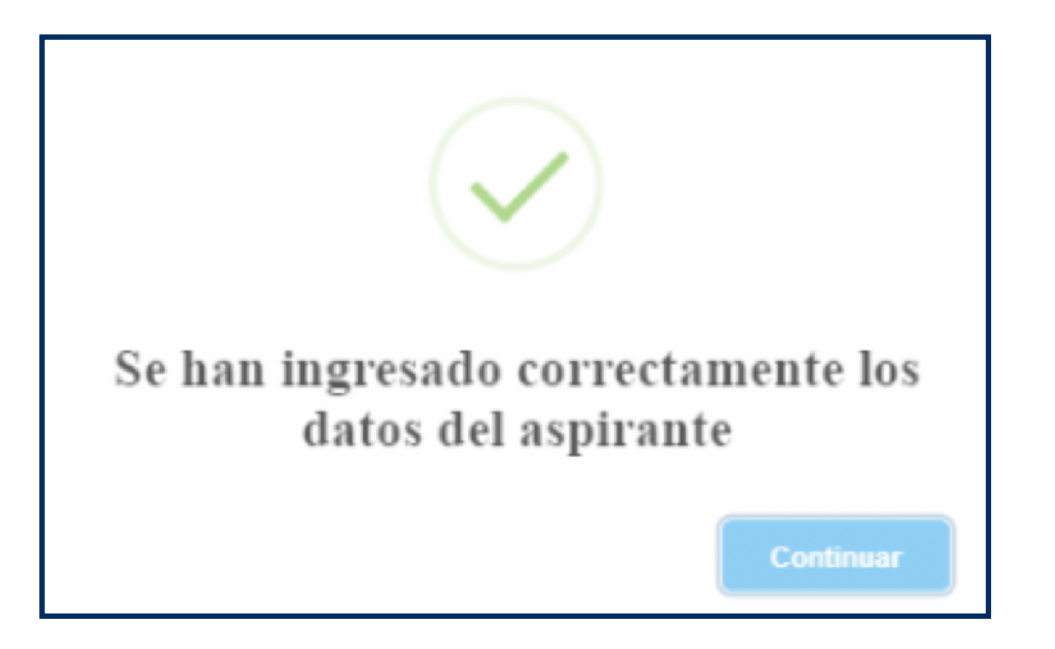

Abrirá una nueva ventana la cual mostrará un aviso importante para subir los documentos que se solicitan en PDF.

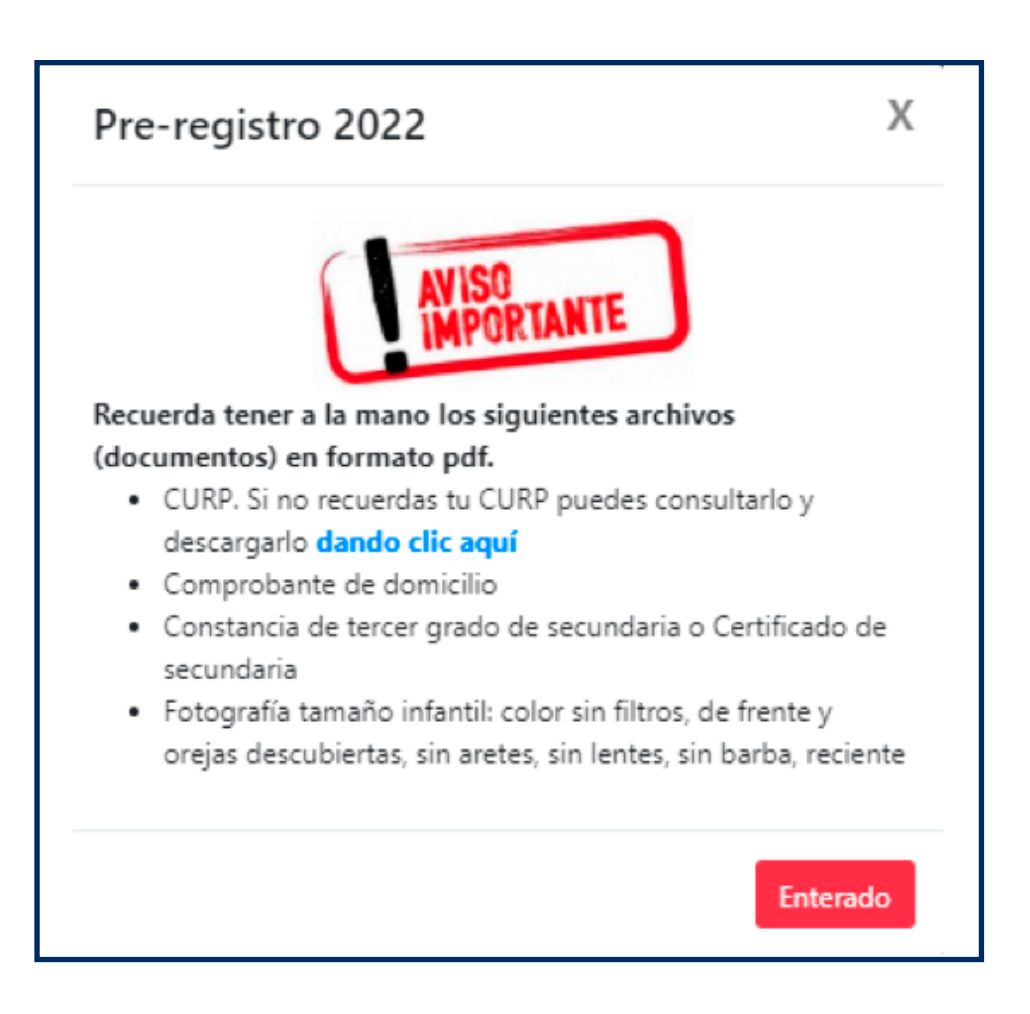

Al dar clic en el botón de enterado, se iniciará el proceso para subir los documentos en PDF. Dar clic en **"Subir documentos"** o en el apartado de **"Clic aquí"**.

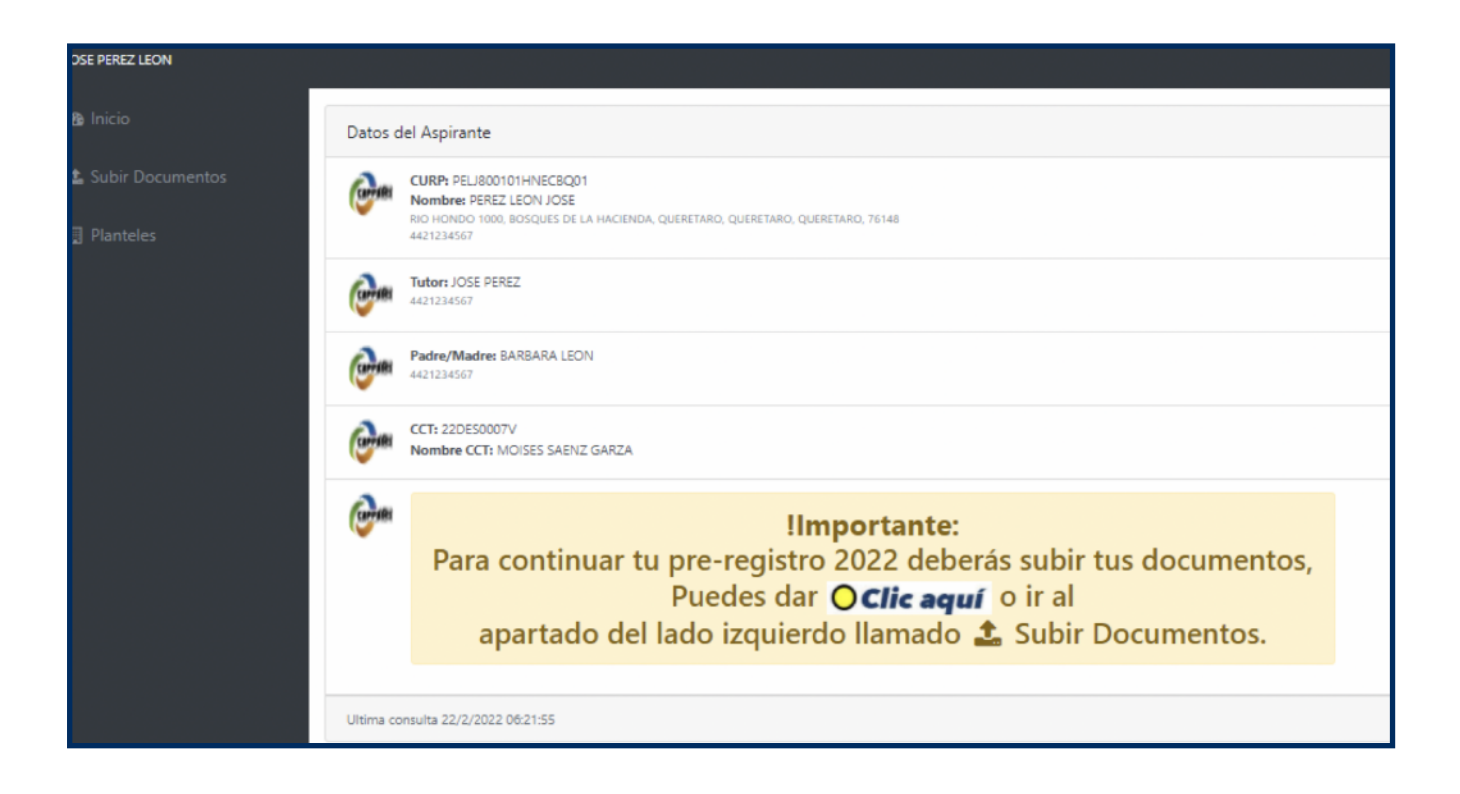

Seleccionar el documento a subir ("CURP", "Comprobante de domicilio" y "Boleta de tercer año").

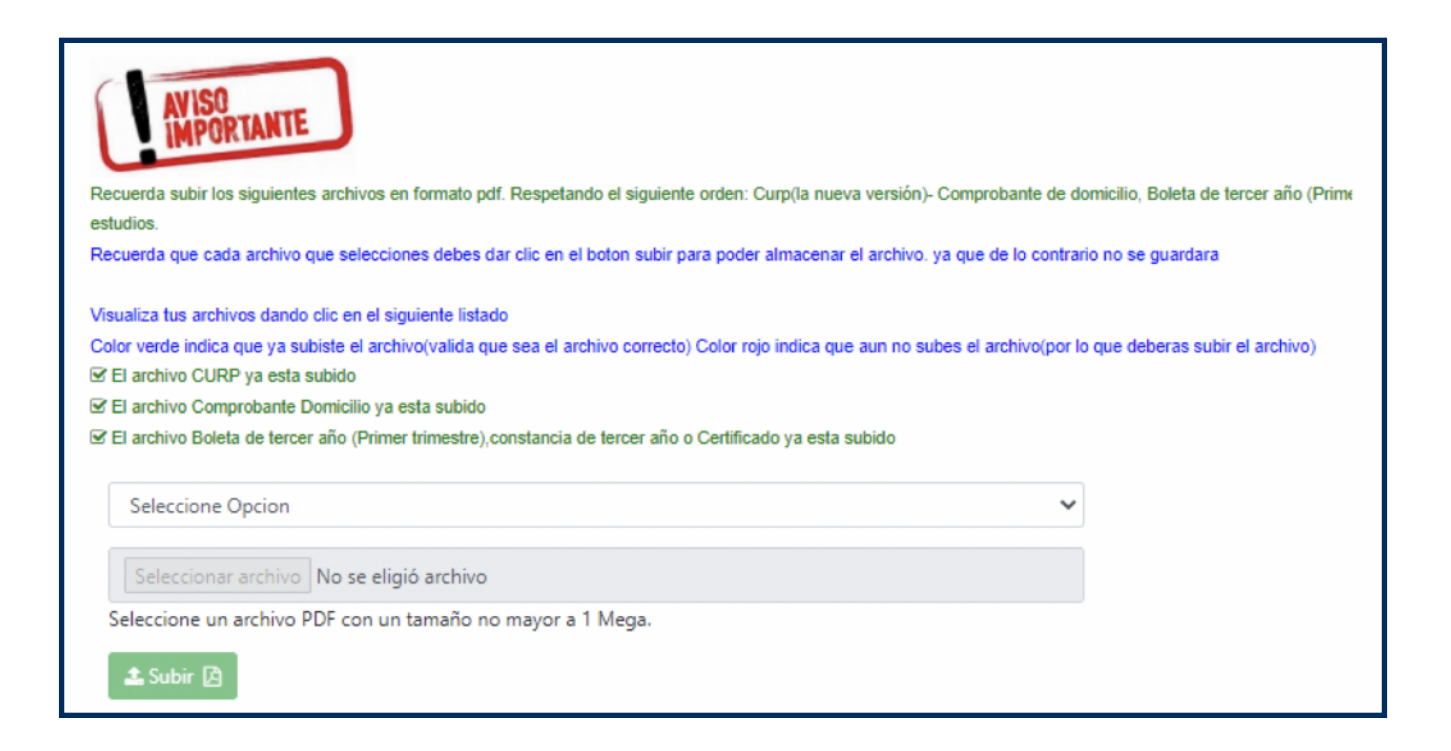

Seleccionar documento a subir, por ejemplo "CURP".

| Seleccione Opcion                                                               | ~ |
|---------------------------------------------------------------------------------|---|
| Seleccione Opcion                                                               |   |
| CURP                                                                            |   |
| COMPROBANTE DOMICILIO                                                           |   |
| BOLETA DE TERCER AÑO (PRIMER TRIMESTRE), CONSTANCIA DE TERCER AÑO O CERTIFICADO |   |

Buscar el archivo en donde se tenga el documento guardado en formato PDF.

| 💽 Abrir                                                                                                    |                               |                                                   |                                 |                                                        | ×                                |
|----------------------------------------------------------------------------------------------------|-------------------------------|---------------------------------------------------|---------------------------------|--------------------------------------------------------|----------------------------------|
| $\leftarrow \rightarrow \checkmark \uparrow \clubsuit Est$                                                                                       | e equipo → Descargas 🗧        | >                                                 |                                 | ٽ ~                                                    | $ ho$ curp $	imes$ $\rightarrow$ |
| Organizar 👻 Nueva ca                                                                                                    | rpeta                         |                                                   |                                 |                                                        | <b>■</b> • □ 💡                   |
| Acceso rápido<br>Este equipo<br>Descargas<br>Documentos                                                                                          | PDF<br>RIVX041021MQTS<br>ZMA5 | PDF<br>CURP                                       | PDF<br>PRE-REGISTRO             | PDF<br>pagoRef_254922_<br>2022                         |                                  |
| <ul> <li>Escritorio</li> <li>Imágenes</li> <li>Música</li> <li>Objetos 3D</li> <li>Vídeos</li> <li>CIBERTABQRO ((</li> <li>DATOS (D:)</li> </ul> | PDF<br>ANEXOS<br>SEMANA 20    | PDF<br>comprobanteLoc<br>alizacion4501771<br>0778 | PDF<br>ANEXOS semana<br>20 y 21 | PDF<br>Descripción de<br>actividades<br>semana 20 y 21 |                                  |
| Nome                                                                                                    | ore: CURP_RIVX041021M         | QTSZMA5                                           |                                 | · · · · · · · · · · · · · · · · · · ·                  | 🗸 🛛 Documento Adobe Acrobat 🛛 🗸  |
|                                                                                                    |                               |                                                   |                                 |                                                        | Abrir Cancelar                   |

Y dar clic en el botón "Subir".

| CURP                                                       | * |
|------------------------------------------------------------|---|
| Seleccionar archivo CURP_jose.pdf                          |   |
| Seleccione un archivo PDF con un tamaño no mayor a 1 Mega. |   |
| 🕹 Subir 🖻                                                  |   |

Se podrá visualizar el documento al dar clic en el archivo que ya está subido.

Visualiza tus archivos dando clic en el siguiente listado

Color verde indica que ya subiste el archivo(valida que sea el archivo correcto) Color rojo indica que aún no subes el archivo(por lo que deberas subir el archivo)

El archivo CURP ya está subido

El archivo Comprobante Domicilio aún no esta subido

El archivo Boleta de tercer año (Primer trimestre), constancia de tercer año o Certificado aún no esta subido

Al subir los documentos también se deberá subir una fotografía, dar clic en apartado **"Clic aquí"** o en el lado izquierdo **"Subir Fotografia"**.

| Documentos subidos         Ilmportante:         Has subido con éxito los documentos requeridos para pre-registro 2022.         Deberás subir tu fotografía dando O Clic aquí         o en el apartado del lado izquierdo llamado O Subir fotografía.         Importante:         Recuerda subir los siguientes archivos en formato pdf. Respetando el siguiente orden: Curp(la nueva versión)- Comprobante de domicilio, Boleta de tercer año (Primer trirestudios.         Recuerda que cada archivo que selecciones debes dar clic en el boton subir para poder almacenar el archivo. ya que de lo contrario no se guardara |                                                                                                    |                       |
|----------------------------------------------------------------------------------------------------|----------------------------------------------------------------------------------------------------|-----------------------|
| Importante:         Has subido con éxito los documentos requeridos para pre-registro 2022.         Deberás subir tu fotografía dando O Clic aquí         o en el apartado del lado izquierdo llamado S Subir fotografía.         Importante:         Recuerda subir los siguientes archivos en formato pdf. Respetando el siguiente orden: Curp(la nueva versión)- Comprobante de domicilio, Boleta de tercer año (Primer trir estudios.         Recuerda que cada archivo que selecciones debes dar clic en el boton subir para poder almacenar el archivo. ya que de lo contrario no se guardara                            | Documentos subidos                                                                                                    |                       |
| Recuerda subir los siguientes archivos en formato pdf. Respetando el siguiente orden: Curp(la nueva versión)- Comprobante de domicilio, Boleta de tercer año (Primer trir<br>estudios.<br>Recuerda que cada archivo que selecciones debes dar clic en el boton subir para poder almacenar el archivo. ya que de lo contrario no se guardara                                                                                                    | <b>!Importante:</b><br>Has subido con éxito los documentos requeridos para pre-registro 2022.<br>Deberás subir tu fotografía dando <b>Clic aquí</b><br>o en el apartado del lado izquierdo llamado <b>Subir fotografía</b> . |                       |
| Recuerda subir los siguientes archivos en formato pdf. Respetando el siguiente orden: Curp(la nueva versión)- Comprobante de domicilio, Boleta de tercer año (Primer trir<br>estudios.<br>Recuerda que cada archivo que selecciones debes dar clic en el boton subir para poder almacenar el archivo. ya que de lo contrario no se guardara                                                                                                    | AVISO                                                                                                    |                       |
| estudios.<br>Recuerda que cada archivo que selecciones debes dar clic en el boton subir para poder almacenar el archivo. ya que de lo contrario no se guardara                                                                                                    | Recuerda subir los siguientes archivos en formato pdf. Respetando el siguiente orden: Curp(la nueva versión)- Comprobante de domicilio, Boleta de te                                                                         | rcer año (Primer trir |
| Recuerda que cada archivo que selecciones debes dar clic en el boton subir para poder almacenar el archivo. ya que de lo contrario no se guardara                                                                                                    | estudios.                                                                                                    |                       |
|                                                                                                    | Recuerda que cada archivo que selecciones debes dar clic en el boton subir para poder almacenar el archivo. ya que de lo contrario no se guardara                                                                            |                       |
| Visualiza tus archivos dando clic en el siguiente listado                                                                                                    | Visualiza tus archivos dando clic en el siguiente listado                                                                                                    |                       |
| Color verde indica que ya subiste el archivo(valida que sea el archivo correcto) Color rojo indica que aun no subes el archivo(por lo que deberas subir el archivo)                                                                                                    | Color verde indica que ya subiste el archivo(valida que sea el archivo correcto) Color rojo indica que aun no subes el archivo(por lo que deberas subir                                                                      | el archivo)           |
| ☑ El archivo CURP ya esta subido                                                                                                    | ☑ El archivo CURP ya esta subido                                                                                                    |                       |
| ☑ El archivo Comprobante Domicilio ya esta subido                                                                                                    | ☑ El archivo Comprobante Domicilio ya esta subido                                                                                                    |                       |
| El archivo Boleta de tercer año (Primer trimestre) constancia de tercer año o Certificado ya esta subido                                                                                                    | Se El archivo Boleta de tercer año (Primer trimestre) constancia de tercer año o Certificado ya esta subido                                                                                                    |                       |

Mostrará un aviso importante de requisitos de cómo se debe subir la fotografía.

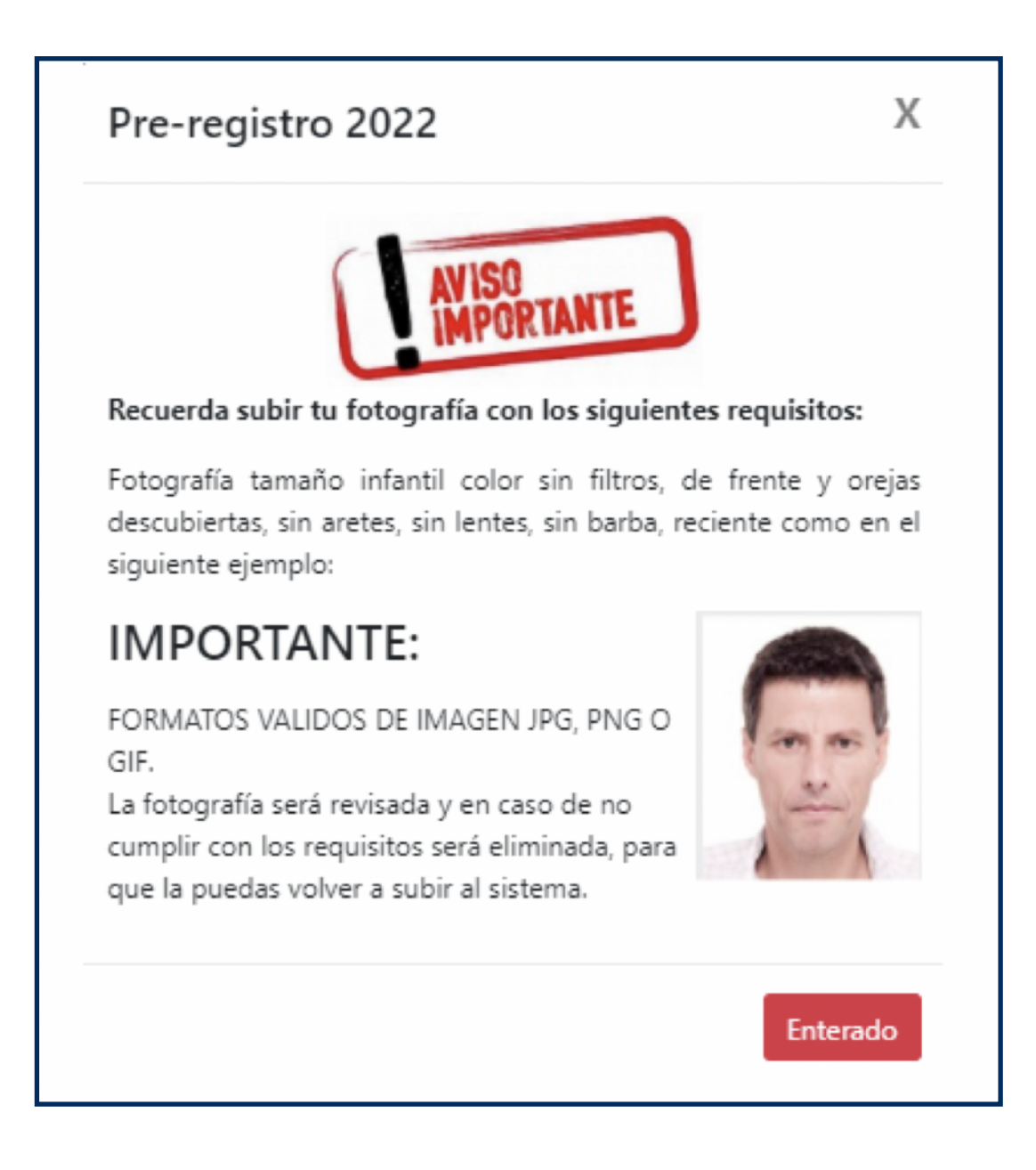

Seleccionar el archivo de imagen.

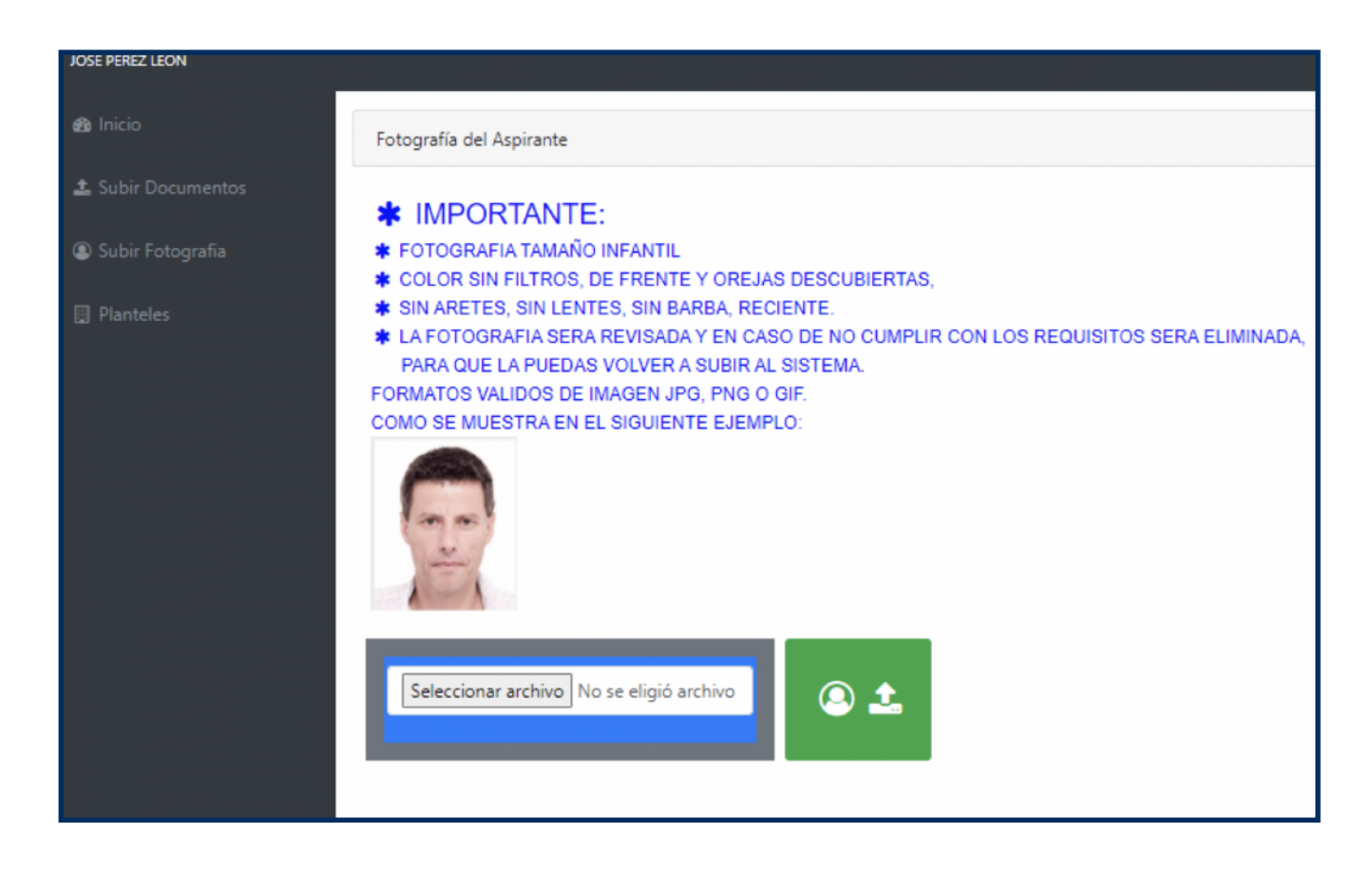

Buscar la ruta donde se tenga guardada.

| 😨 Abrir                                                                                                    | ×                                                                                    |
|----------------------------------------------------------------------------------------------------|--------------------------------------------------------------------------------------|
| $\leftrightarrow$ $\rightarrow$ $\checkmark$ $\bigstar$ $\checkmark$ $\checkmark$ $\checkmark$ $\checkmark$ $\circlearrowright$                                                                                                    | 🔎 Buscar en Descargas                                                                |
| Organizar 🔻 Nueva carpeta                                                                                                    | <b>■</b> • □ <b>(</b> )                                                              |
| <ul> <li>Acceso rápido</li> <li>Este equipo</li> <li>Descargas</li> <li>Documentos</li> <li>Escritorio</li> <li>WhatsApp Image<br/>2022-02-22 at<br/>5.11.45 PM</li> <li>WhatsApp Image<br/>2022-02-22 at<br/>5.11.45 PM</li> <li>Objetos 3D</li> <li>Vídeos</li> <li>CIBERTABQRO ((<br/>DATOS (D:))</li> </ul> | <ul> <li>Seleccione el archivo del que desea<br/>obtener la vista previa.</li> </ul> |
| Nombre: V                                                                                                    | Archivos de imagen V<br>Abrir Cancelar                                               |

### Y dar clic en el botón verde.

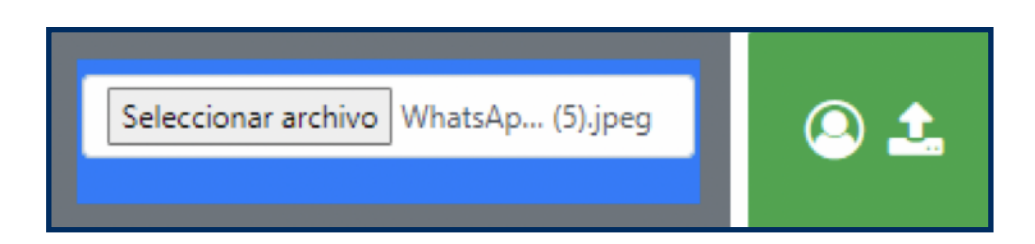

Dar clic en apartado "Registra tu subsistema y selecciona plantel".

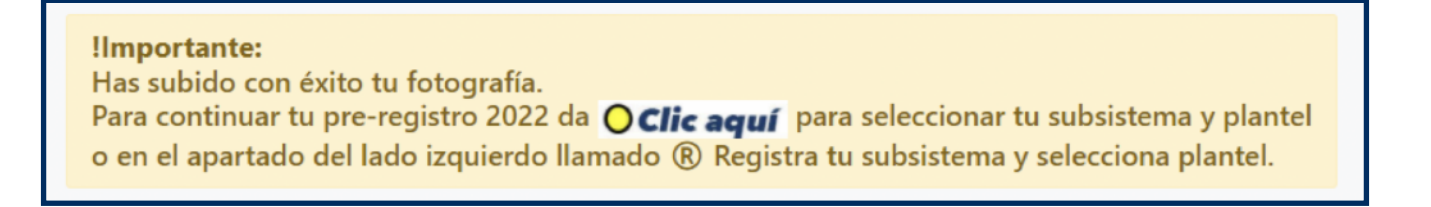

Se enviará un aviso importante de que aún no se selecciona el subsistema.

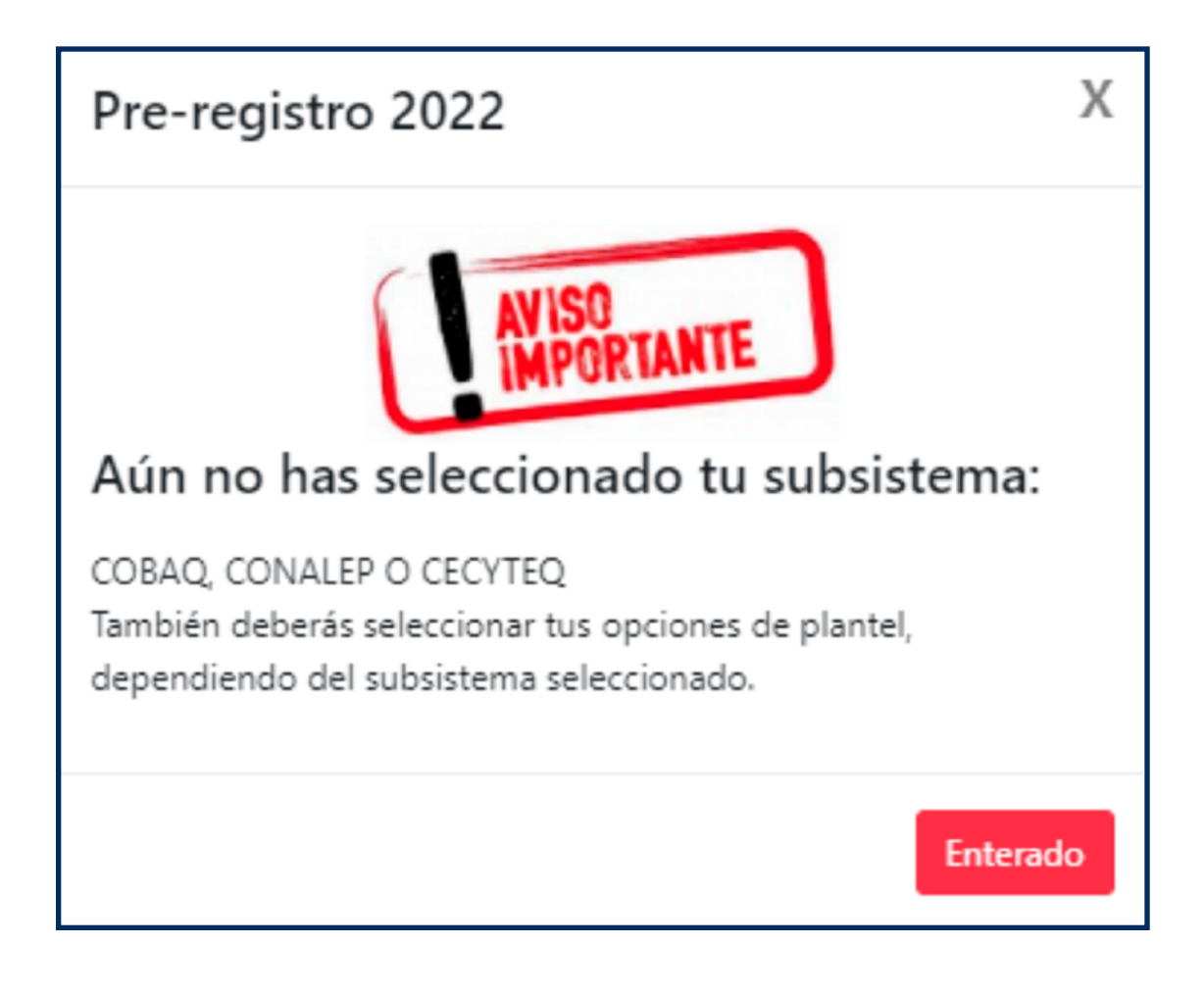

Dar clic en el apartado "Registra tu subsistema y selecciona plantel".

| JOSE PEREZ LEON                                |                                                                                                    |
|------------------------------------------------|----------------------------------------------------------------------------------------------------|
| æ Inicio                                       | Datos del Aspirante                                                                                                    |
| 🛓 Subir Documentos                             | CURP- PELIBOOIOIHNECBOOI<br>Nombre: PEREZ LECN JOSE                                                                                                    |
| Subir Fotografia                               | RID HONDO 1000, BOSQUES DE LA HACIENDA, QUERETARO, QUERETARO, 70148<br>4421234567                                                                                                    |
| 🗒 Planteles                                    | Tutor JOSE PEREZ<br>4421224567                                                                                                    |
| Registra tu subsistema y<br>selecciona plantel | Padre/Madre: BARBARA LEON 4421234567                                                                                                    |
|                                                | CCT: 22DE50007V<br>Nombre CCT: MOISES SAENZ GARZA                                                                                                    |
|                                                | <b>!Importante:</b><br>Para continuar tu pre-registro 2022 deberás Registrar tu subsistema<br>y seleccionar plantel, Puedes dar <b>O Clic aquí</b> o ir al<br>apartado del lado izquierdo llamado <b>(R)</b> Registra tu subsistema y selecciona plantel. |
|                                                | Ultima consulta 22/2/2022 06:46:16                                                                                                    |

Se enviará un aviso importante de las instrucciones que se deben de seguir para la selección de subsistema, plantel y carreras.

| Pre-registro 2022                                                                                                    |
|----------------------------------------------------------------------------------------------------|
| AV ISO<br>IMPORTANTE                                                                                                    |
| Recuerda seleccionar tu subsistema( COBAQ, CONALEP o<br>CECYTEQ)                                                                                                    |
| Después de seleccionar tu subsistema debes seleccionar tu plantel de preferencia.<br>Para COBAQ debes seleccionar 2 opciones más de plantel.<br>Para CONALEP y CECYTEQ deberás seleccionar las carreras de tu preferencia, |
| Al concluir la selección de planteles o carreras da clic en el botón<br>Clic Aqui para Continuar, o en el botón Cancelar para                                                                                              |
| iniciar nuevamente o Botón Limpiar planteles o carreras seleccionados para que vuelvas a seleccionar los planteles.                                                                                                    |
| Enterado                                                                                                    |

Dar clic en enterado y seleccionar subsistema, plantel o carreras.

| Seleccion de Subsistema y Plantel        |                                                                              |   |
|------------------------------------------|------------------------------------------------------------------------------|---|
|                                          |                                                                              |   |
| Selecciona subsistema 🟶 😔                | - Selecciona subsistema                                                      | ~ |
| Selecciona tu primera Opción Plantel 🏶 🥹 | Selecciona tu primera Opción                                                 | * |
| Selecciona tu segunda Opción 🏶 🤤         | Selecciona tu segunda Opción                                                 | ~ |
| Selecciona tu tercera Opción 🏶 🚱         | Selecciona tu tercera Opción                                                 | ~ |
|                                          | Clic Aqui para Continuar Cancelar Limpiar planteles o carreras seleccionados |   |

Seleccionar subsistema.

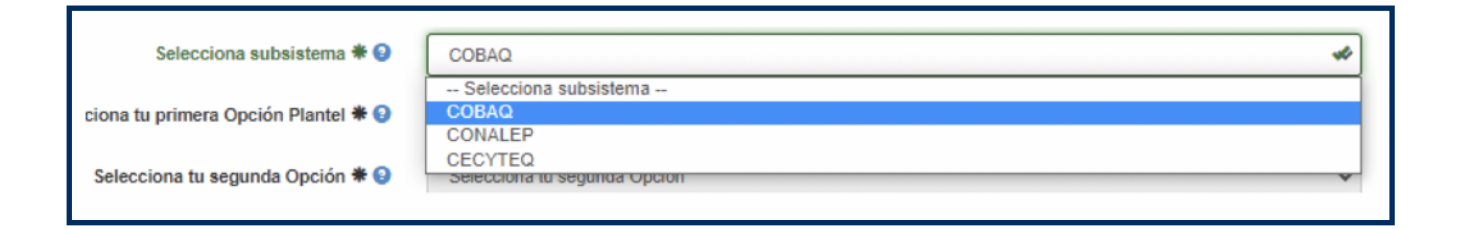

Seleccionar primera opción de plantel.

| Selecciona tu primera Opción Plantel 🏶 😢 | PLANTEL 1 SATELITE                                        | ** |
|------------------------------------------|-----------------------------------------------------------|----|
|                                          | Seleccionar primera opción de Plantel                     |    |
| Selecciona tu segunda Opción 🏶 😧         | PLANTEL 1 SATELITE                                        |    |
|                                          | PLANTEL 2 AMEALCO                                         |    |
| Seleccione tu tercere Onción 🗮 🙆         | PLANTEL 3 CORREGIDORA                                     |    |
| Selecciona lu tercera Opcion 🕈 🔮         | PLANTEL 4 JALPAN                                          |    |
|                                          | PLANTEL 5 CADEREYTA                                       |    |
|                                          | PLANTEL 6 TOLIMAN                                         |    |
|                                          | PLANTEL / EL MARQUES                                      |    |
|                                          |                                                           |    |
|                                          | PLANTEL 49 SANTA ROSA JAUREGUI                            |    |
|                                          | PLANTEL 10 SAN JUAN DEL RIO                               |    |
|                                          |                                                           |    |
|                                          | PLANTEL 12 FEQUISQUIAPAN<br>PLANTEL 13 EPIGMENIO GONZALEZ |    |
|                                          |                                                           |    |
|                                          | PLANTEL 15 CHICHIMEOUIULAS                                |    |
|                                          | PLANTEL 16 EL COLORADO                                    |    |
|                                          | PLANTEL 17 CONSTITUCION DE 1917                           |    |
|                                          | PLANTEL 18 VALLE DORADO                                   |    |
|                                          | PLANTEL 19 BRAVO                                          | -  |

Seleccionar segunda opción de plantel.

| Selecciona tu segunda Opción 🏶 📀 | Seleccionar segunda opción de Plantel |  |
|----------------------------------|---------------------------------------|--|
|                                  | Seleccionar segunda opción de Plantel |  |
| Selecciona tu tercera Opción 🏶 😧 | PLANTEL 2 AMEALCO                     |  |
|                                  | PLANTEL 3 CORREGIDORA                 |  |
|                                  | PLANTEL 4 JALPAN                      |  |
|                                  | PLANTEL 5 CADEREYTA                   |  |
|                                  | PLANTEL 6 TOLIMAN                     |  |
|                                  | PLANTEL 7 EL MARQUES                  |  |
|                                  | PLANTEL 8 AZTECA                      |  |
|                                  | PLANTEL 9 SANTA ROSA JAUREGUI         |  |
|                                  | PLANTEL 10 SAN JUAN DEL RIO           |  |
|                                  | PLANTEL 11 EZEQUIEL MONTES            |  |
|                                  | PLANTEL 12 TEQUISQUIAPAN              |  |
|                                  | PLANTEL 13 EPIGMENIO GONZALEZ         |  |
|                                  | PLANTEL 14 SAN JOAQUIN                |  |
|                                  | PLANTEL 15 CHICHIMEQUILLAS            |  |
|                                  | PLANTEL 16 EL COLORADO                |  |
|                                  | PLANTEL 17 CONSTITUCION DE 1917       |  |
|                                  | PLANTEL 18 VALLE DORADO               |  |
|                                  | PLANTEL 19 BRAVO                      |  |
|                                  | PLANTEL 20 SANTIAGO MEXQUITITLAN      |  |

Seleccionar tercera opción de plantel.

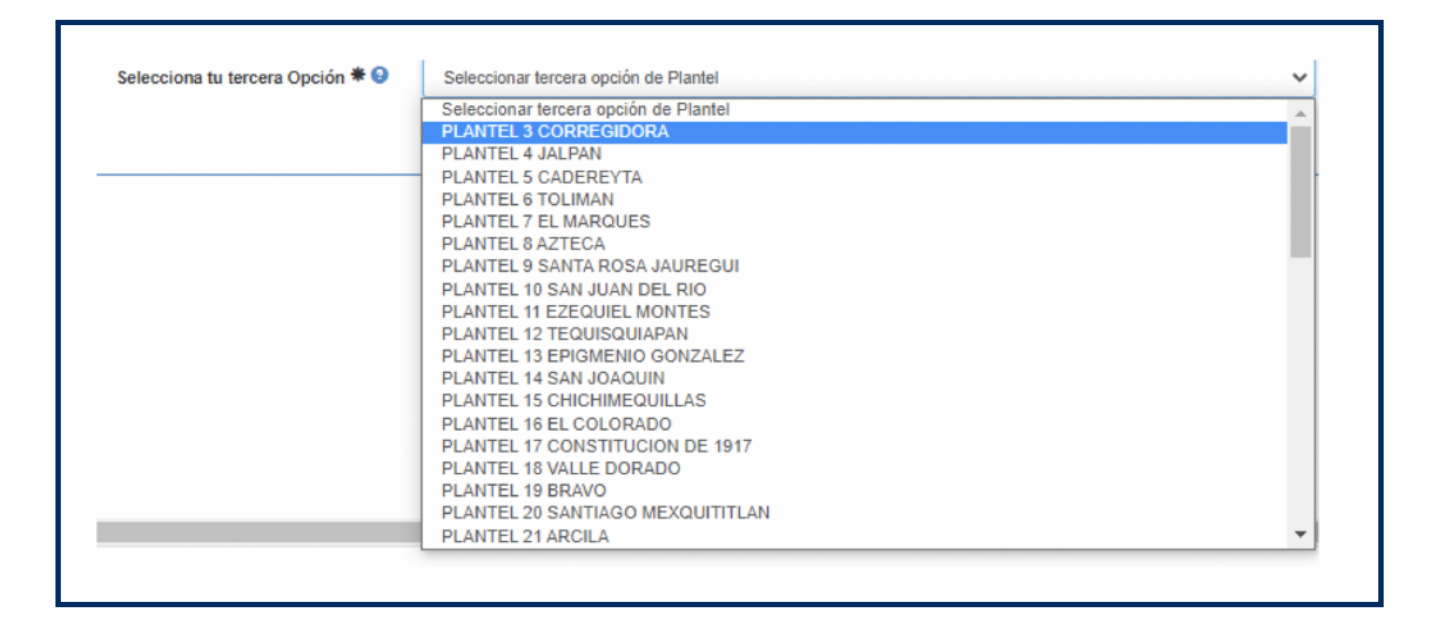

Al concluir la selección, dar clic en el botón **"Clic aquí para continuar"** o en el botón **"Limpiar planteles o carreras seleccionados"** o en el botón **"Cancelar"**.

Si se eligió **"Clic aquí para continuar"** se mostrará una alerta que indica que se debe guardar la selección. Dar clic en el botón **"Entendido"** si se está de acuerdo con la selección de subsistema y planteles o carreras.

| Importante                                                                                     |
|------------------------------------------------------------------------------------------------|
| Recuerda que cuando GUARDES la informacion no habra cambios de institucion, plantel y carrera. |
| Por tal motivo revisa la informacion antes de GUARDAR.                                         |
| Entendido                                                                                      |

Dar clic si se está de acuerdo con la selección de subsistema y planteles o carreras.

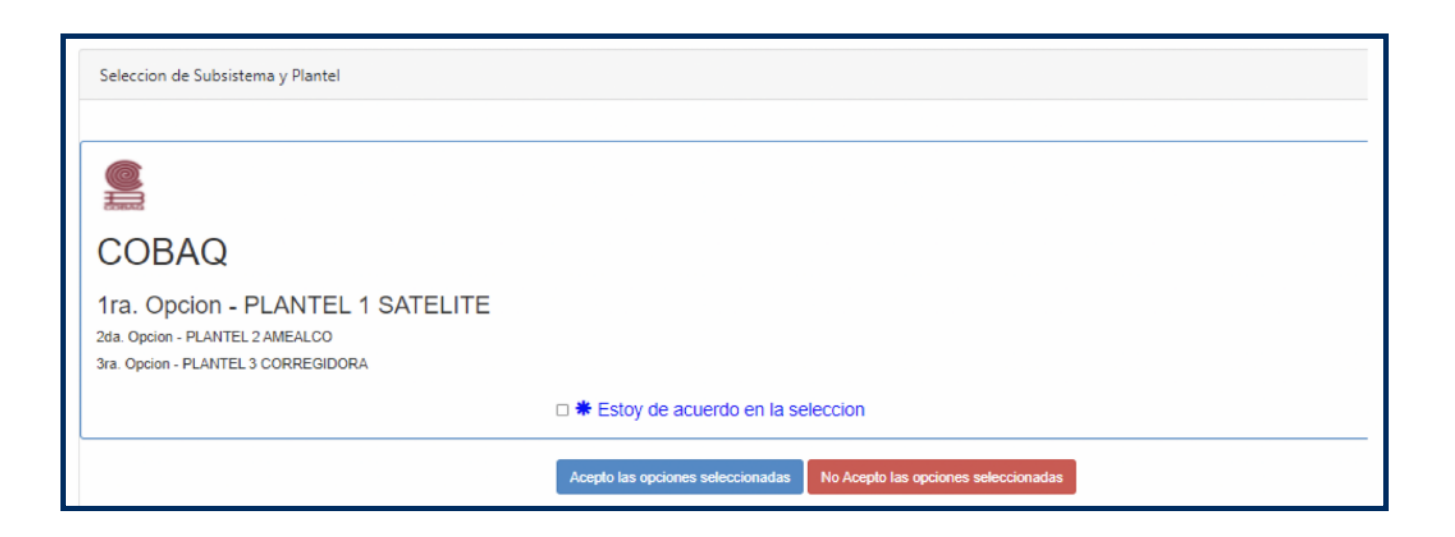

Activar la casilla de **"Estoy de acuerdo en la selección"** y dar clic en el botón **"Acepto las opciones seleccionadas"**.

| Seleccion de Subsistema y Plantel                                                                          |                                                                        |   |
|----------------------------------------------------------------------------------------------------|------------------------------------------------------------------------|---|
|                                                                                                    |                                                                        |   |
| COBAQ                                                                                                    |                                                                        |   |
| 1ra. Opcion - PLANTEL 1 SATELITE<br>2da. Opcion - PLANTEL 2 AMEALCO<br>3ra. Opcion - PLANTEL 3 CORREGIDORA |                                                                        |   |
|                                                                                                    | Estoy de acuerdo en la selección                                       | ~ |
|                                                                                                    | Acepto las opciones seleccionadas No Acepto las opciones seleccionadas |   |

Iniciará el proceso de confirmación y generación de referencia bancaria.

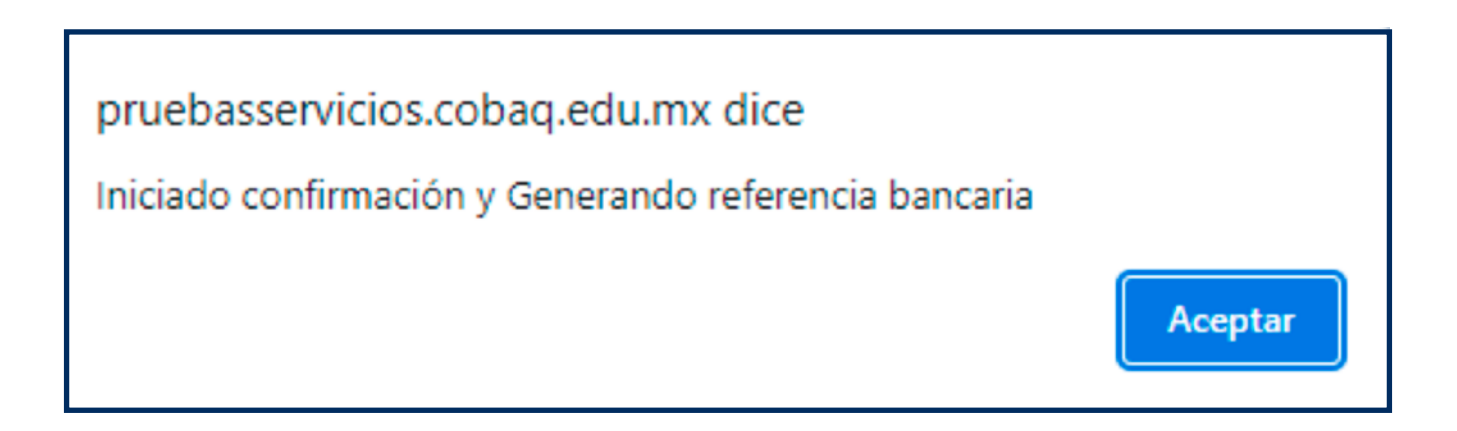

Se enviará un correo de CEPPEMS a la bandeja de entrada.

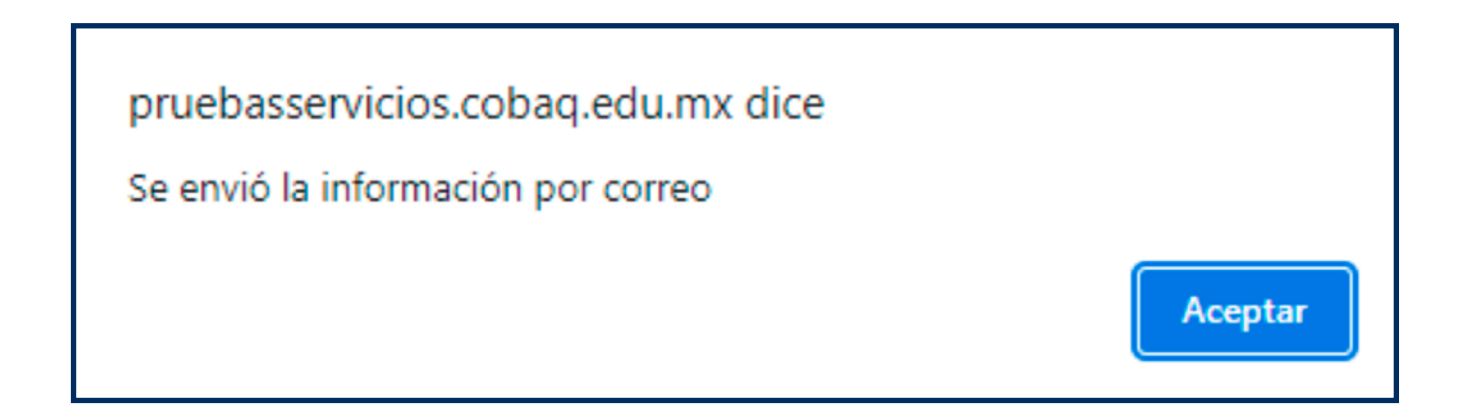

Leer el mensaje importante y dar clic en el botón **"Para continuar clic aquí"**.

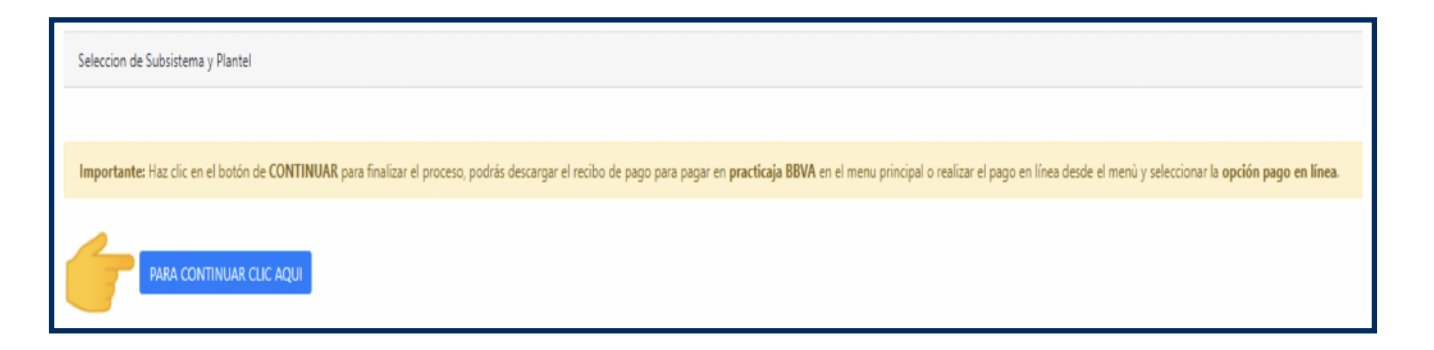

Se enviará una alerta importante con referencia a pago en practicaja BBVA o pago en línea. Dar clic en **"Enterado"**.

| Pre-registro 2022                                                                                                    | Х  |
|----------------------------------------------------------------------------------------------------|----|
| AVISO<br>IMPORTANTE<br>Pago de Ficha Examen Único                                                                                                    |    |
| Si imprimiste tu ficha de pago,<br>debes realizarlo en practicaja bancomer,<br><b>"Si al acudir a practicaja bancomer a realizar el pago de</b><br><b>ficha, y te muestra el mensaje REFERENCIA NO VALIDA"</b><br><b>Por favor inténtalo más tarde.</b><br>o puedes realizar el pago en la opción Pago en Línea | la |
| Enterado                                                                                                    | >  |

Reimprimir la ficha para pagar en practicaja o en realizar pago en línea.

| Datos d                                                                                                    | el Aspirante                                                                                                    |
|----------------------------------------------------------------------------------------------------|----------------------------------------------------------------------------------------------------|
| (ipan                                                                                                    | CURP: PELJ800101HNECBQ01<br>Nombre: PEREZ LEON JOSE<br>RIO HONDO 1000, BOSQUES DE LA HACIENDA, QUERETARO, QUERETARO, 76148<br>4421234567 |
| Gerates                                                                                                    | Tutor: JOSE PEREZ<br>4421234567                                                                                                    |
| (Gerates                                                                                                    | Padre/Madre: BARBARA LEON<br>4421234567                                                                                                  |
| (interest in the second second | CCT: 22DES0007V<br>Nombre CCT: MOISES SAENZ GARZA                                                                                        |
| 2                                                                                                    | Subsistema: CECYTEQ<br>Plantel: NO. 5 QUERETARO (CERRITO COLORADO)<br>MANTENIMIENTO INDUSTRIAL, PROCESOS DE GESTION ADMINISTRATIVA       |
| Ø                                                                                                    | Reimprimir Ficha de Pago en Practicaja<br>Folio: 22030500011 🖨                                                                           |
| Sim                                                                                                    | Pago en Linea 🚥                                                                                                    |
| 2                                                                                                    | Guia de Estudio 🖨                                                                                                    |
| Ultima co                                                                                                    | nsulta 22/2/2022 06:53:17                                                                                                    |

Si se elegió pago en practicaja se descargará la ficha de pago la cual se debe imprimir para ir al banco a realizar el pago como se muestra en la siguiente imagen:

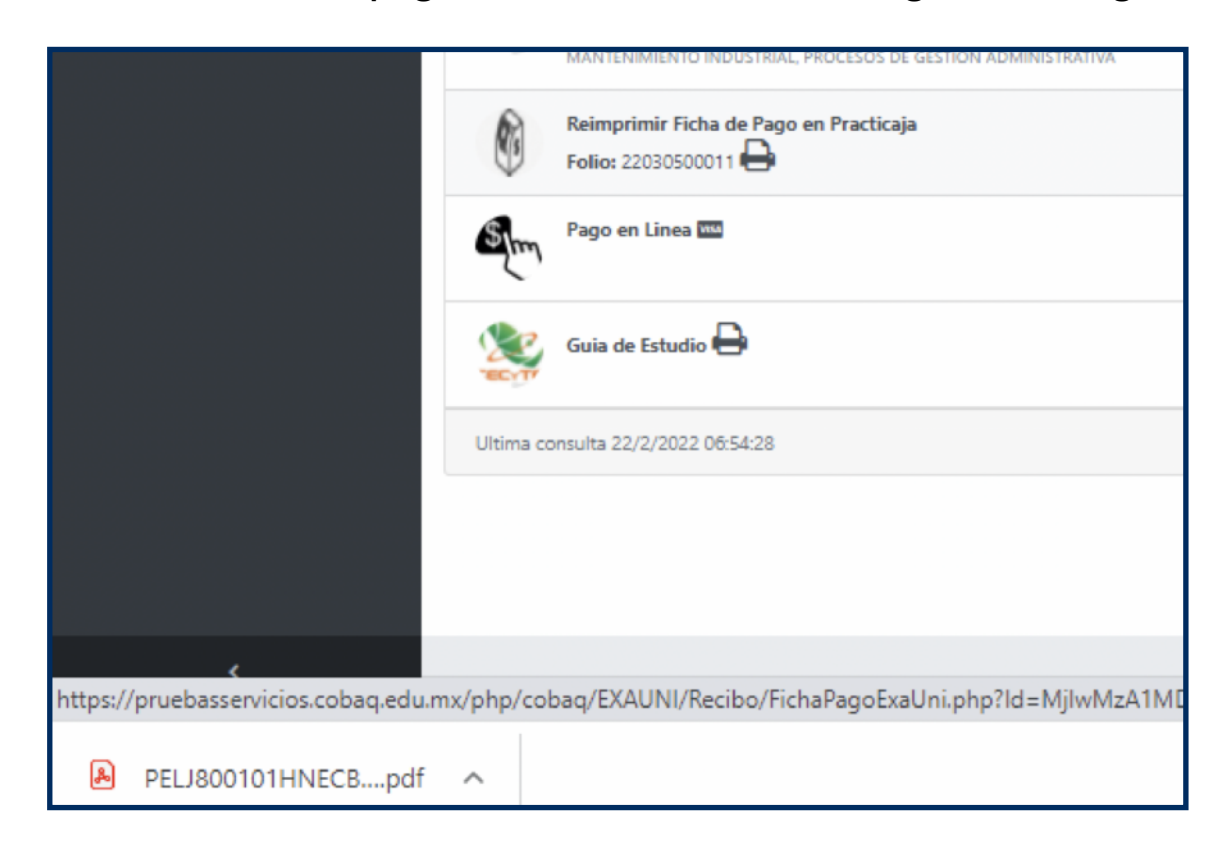

Ficha para pago en practicaja BBVA.

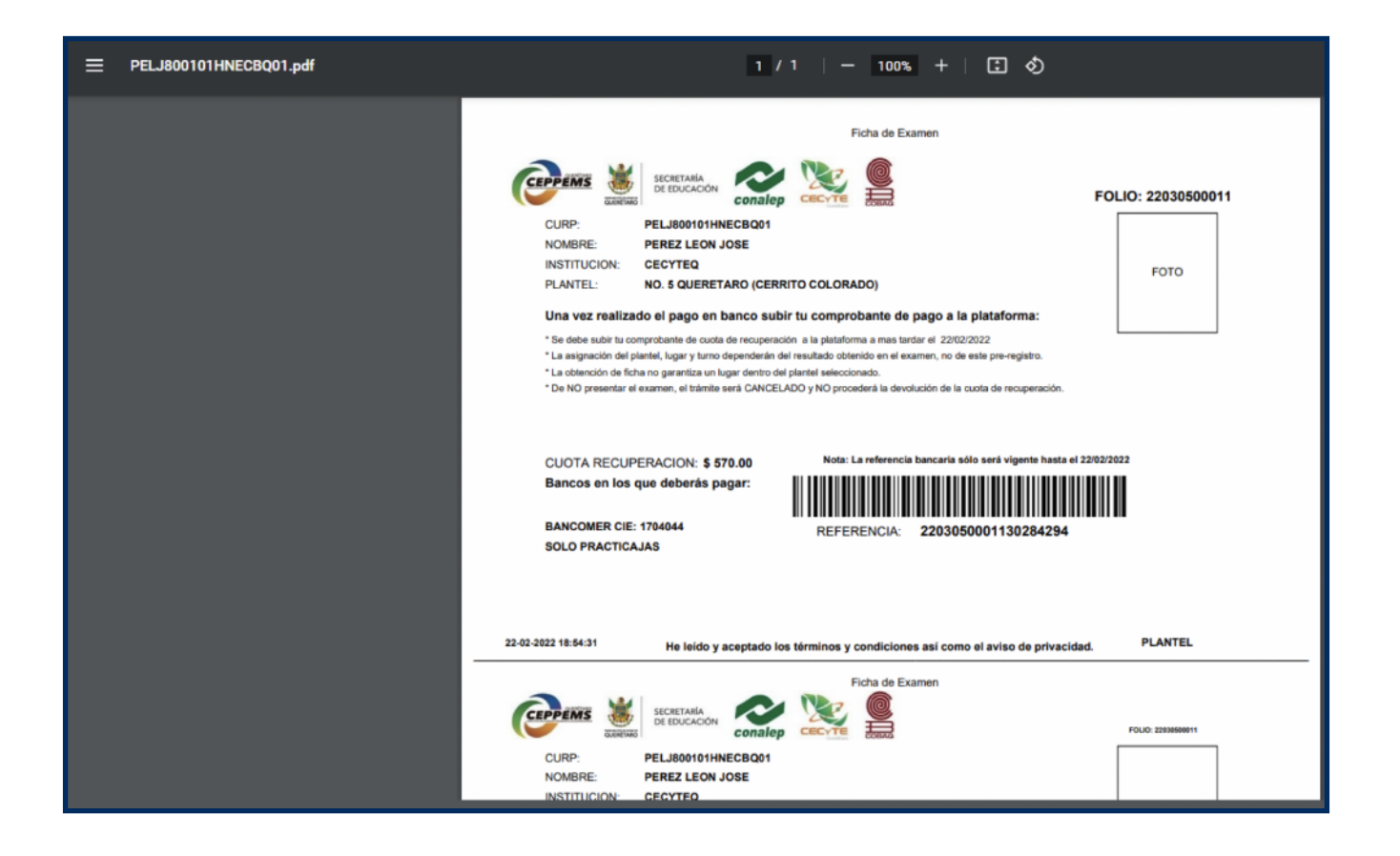

Si se eligió el pago en línea dar clic en el botón "Continuar".

| PAGO EXAMEN ÚNICO |           |  |  |
|-------------------|-----------|--|--|
| PAGO              |           |  |  |
| EXAMEN ÚNICO      | ~         |  |  |
|                   |           |  |  |
|                   | Continuar |  |  |

Revisar que los datos sean correctos y dar clic en "Pago con tarjeta".

| PAGO EN LINEA        |                 |  |  |  |
|----------------------|-----------------|--|--|--|
| Datos Generales Pago |                 |  |  |  |
| JOSE PEREZ LEON      |                 |  |  |  |
| PAGO                 | COSTO           |  |  |  |
| EXAMEN UNICO         | 570.00          |  |  |  |
| REFERENCIA           |                 |  |  |  |
| 2203050001130284294  |                 |  |  |  |
|                      |                 |  |  |  |
|                      |                 |  |  |  |
| 🚍 / VISA 🖡           | AGO CON TARJETA |  |  |  |

Y en este momento se conectará al banco para que ingresar los datos de la tarjeta con la que se realice el pago.

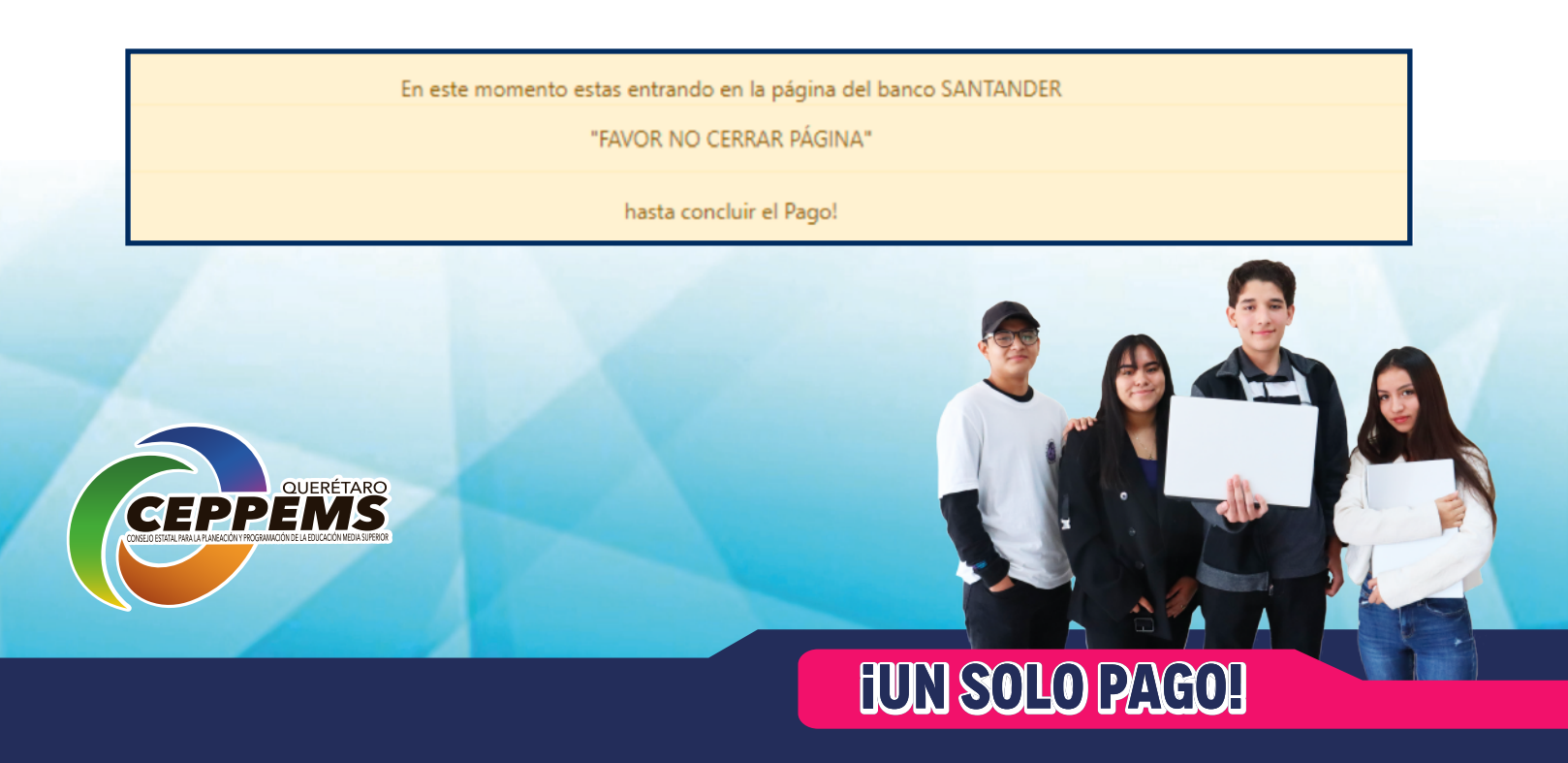